## Export Classic Quiz to Import as Question Bank using QTI file

| <ul> <li>Log in to your Canvas<br/>Account.</li> <li>Go to Course; Click<br/>on Quizzes in the left-<br/>hand navigation<br/>menu.</li> <li>Make sure the Classic<br/>Quiz is listed.</li> </ul>                                                                   | Class Quiz 1<br>4 pts 1 Question                                                                                                    |
|----------------------------------------------------------------------------------------------------|----------------------------------------------------------------------------------------------------|
| Note: By default, migrated<br>content under Question DB<br>will look this:<br>Course Question Banks<br>Unfiled questions<br>200 Questions<br>Last Updated: Apr 19 at 8:16am                                                                                        |                                                                                                    |
| <ul> <li>Go to Settings in the<br/>left-hand navigation<br/>menu.</li> <li>Click Export Course<br/>Content in the right-<br/>hand menu.</li> <li>Select Quiz under<br/>Export Type.</li> <li>Select only the Quiz<br/>containing your<br/>Question Bank</li> </ul> | Course Summary<br>Settings<br>↑ Import Course Content<br>↓ Export Course Content<br>N Reset Course Content                                                                                                    |
| questions.<br>• Click Create Export.                                                                                                    | Export Type<br>Course<br>Quiz<br>Select Quizzes to Export<br>All Quizes<br>4 Colors Classic Quiz<br>2 All Unit 1 Questions<br>Harry Potter 2<br>Partial Credit - Multiple Answers Quiz<br>q 10000000<br>Create Export |

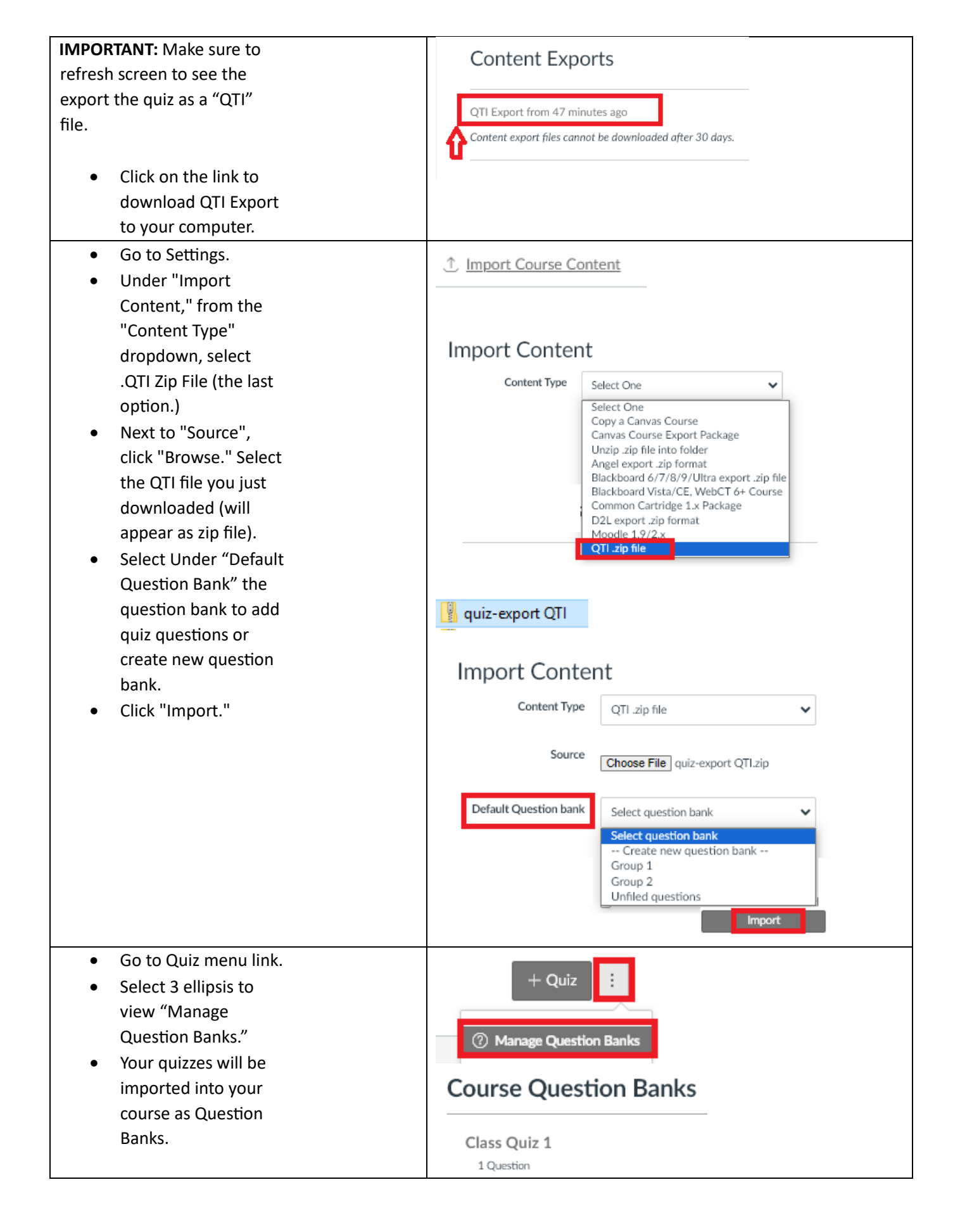